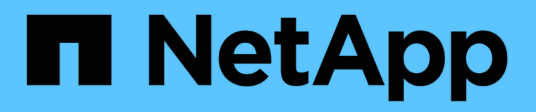

## 移動邏輯介面(LIF) OnCommand Unified Manager 9.5

NetApp December 20, 2023

This PDF was generated from https://docs.netapp.com/zh-tw/oncommand-unified-manager-95/online-help/task-moving-lifs-manually.html on December 20, 2023. Always check docs.netapp.com for the latest.

# 目錄

| 移動邏輯介面(LIF)                         | 1 |
|-------------------------------------|---|
| 手動移動LIF······                       | 1 |
| 生命是什麼······                         | 2 |
| 使用CLI顯示SVM中的所有LIF                   | 3 |
| 使用CLI識別最多連線的LIF                     | õ |
| 使用CLI識別忙碌LIF的最佳節點                   | 3 |
| 使用OnCommand 《支援系統管理程式》找出忙碌LIF的最佳節點  | 7 |
| 使用OnCommand 《支援系統管理程式》變更LIF的主連接埠和節點 | 3 |
| 使用OnCommand S還原 系統管理程式將LIF還原至其主連接埠  | 9 |

# 移動邏輯介面(LIF)

將邏輯介面(LIF)移至較不忙碌的連接埠、有助於改善負載平衡、協助維護作業和效能調 校、並減少間接存取。

間接存取可降低系統效率。當Volume工作負載使用不同的節點進行網路處理和資料處理時、就會發生這種情況。為了減少間接存取、您可以重新排列生命期、這需要移動生命期、以便使用相同的節點進行網路處理和資料處理。您可以設定負載平衡、讓ONTAP VMware自動將忙碌的LIF移至不同的連接埠、或手動移動LIF。

| 效益        |                                                                |  |  |  |  |  |  |
|-----------|----------------------------------------------------------------|--|--|--|--|--|--|
| • 改善負載平衡。 |                                                                |  |  |  |  |  |  |
| • 減少間     | • 減少間接存取。                                                      |  |  |  |  |  |  |
| 考量事項      |                                                                |  |  |  |  |  |  |
| i         | 移動連線至CIFS共用的LIF時、存取CIFS共用的用戶端會中斷連線。任何對CIFS共用區的讀取<br>或寫入要求都會中斷。 |  |  |  |  |  |  |

您可以使用ONTAP VMware指令來設定負載平衡。如需詳細資訊、請參閱ONTAP 《關於網路的資訊》文件。

您可以使用OnCommand 「系統管理程式」和ONTAP 「Sof CLI」命令手動搬移生命。

### 手動移動LIF

儲存虛擬機器(SVM)包含資料磁碟區和一個或多個邏輯介面(LIF)、SVM可透過這些 介面向用戶端提供資料。您可以在同一個SVM內、將資料生命體從一個實體連接埠移至另 一個連接埠。您可能想要改善負載平衡、或是協助維護作業和效能調校。

關於這項工作

存在下列類型的生命生命:

- · 資料生命量:與SVM相關聯、用於與用戶端通訊。
- · 叢集管理生命區:用於管理節點、SVM及叢集本身。
- 叢集lifs:用於叢集內流量。
- 叢集間LIF:用於叢集之間的通訊。
- 叢集內lifs:用於HA配對之間的通訊。
- SVM管理生命區:與SVM相關聯的資料生命區、用於管理該SVM。

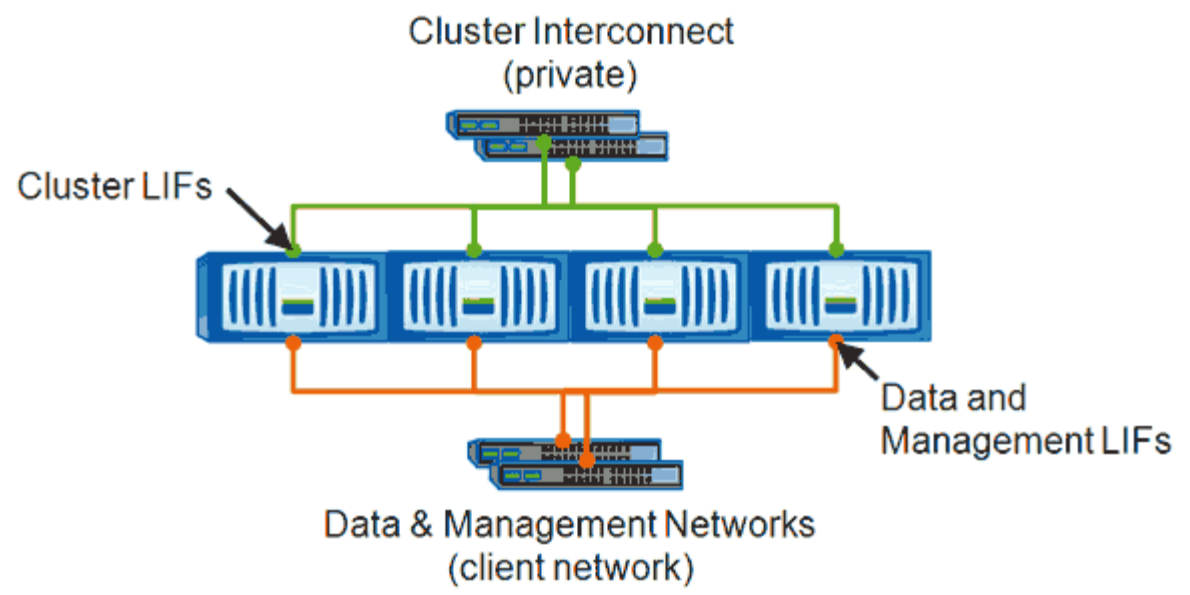

Note: Networks are redundant

此工作流程說明如何移動資料生命期。這適用於NAS(NFS和CIFS)生命期、但不適用於SAN(FC和iSCSI) 生命期。

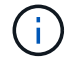

移動連線至CIFS共用的LIF時、存取CIFS共用的用戶端將會中斷連線。任何對CIFS共用區的讀取 或寫入要求都會中斷。

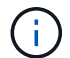

如需如何搬移其他類型的生命設備的詳細資訊、包括移動連接的生命設備CIFS共享區的詳細資訊、請參閱ONTAP《The》(英文)《The》(英文)《The》(英文)、《The》(英文)、《The》(英文)。

您可以執行下列與資料生命期相關的基本動作:

- 顯示所有資料生命量。
- 找出最忙碌的生命。
- 找出接受使用中LIF的最佳節點。
- •修改LIF的主連接埠或節點、以變更其在叢集中的偏好位置。

您應該搬移LIF、而非移轉LIF、以便進行更持久的變更。若要返回原始的主連接埠、您應該還原LIF。

- 將資料LIF移轉至其他連接埠、以便在主連接埠或節點發生問題或正在進行排程維護時、暫時變更資料。
- 將資料LIF還原至其主連接埠。

### 生命是什麼

LIF(邏輯介面)是具有相關特性的IP位址或WWPN、例如角色、主連接埠、主節點、容 錯移轉至的連接埠清單、以及防火牆原則。您可以在叢集透過網路傳送和接收通訊的連接 埠上設定LIF。

LIF可裝載於下列連接埠:

- 不屬於介面群組的實體連接埠
- 介面群組
- VLAN
- ・虛擬IP(VIP)連接埠
- 裝載VLAN的實體連接埠或介面群組

"《SAN管理指南》(英文)ONTAP"

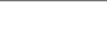

在LIF上設定FC等SAN傳輸協定時、它會與WWPN相關聯。

下圖說明ONTAP 了一個作業系統中的連接埠階層架構:

從推出支援VIP LIF的ONTAP 功能開始、VIP LIF就會在VIP連接埠上提供支援。

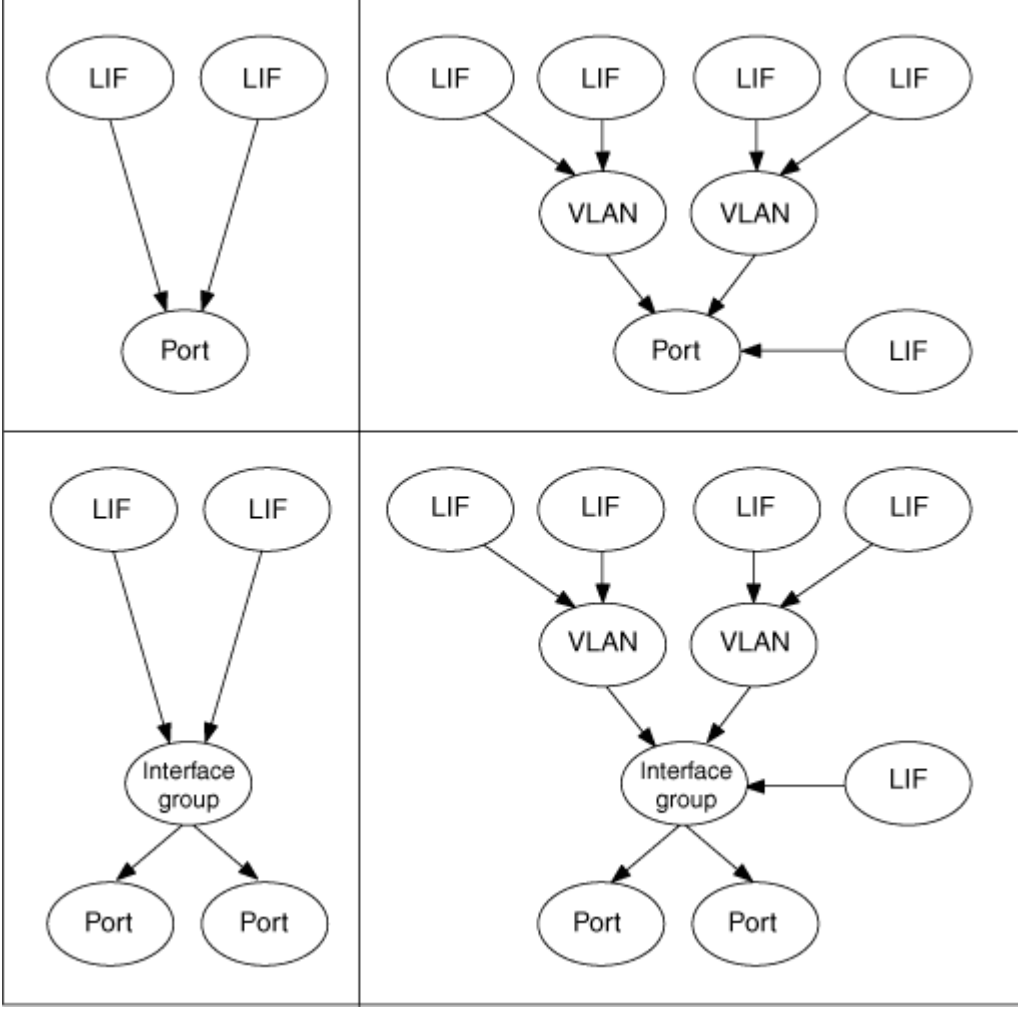

# 使用CLI顯示SVM中的所有LIF

您可以顯示SVM中所有LIF的相關資訊。您可能需要先顯示所有生命期、然後再決定哪些生 命期可能正忙且應該移動。

### 關於這項工作

LIF的作業狀態取決於它是否已設定在特定連接埠上、而且能夠提供資料。當SVM停止時、相關的資料生命期和SVM管理生命期將無法再提供資料。這些生命期的作業狀態會變更為 down。

### 步驟

1. 若要顯示SVM中所有LIF的相關資訊、請輸入下列命令: network interface show -vserver vserver\_name

命令會顯示下列資訊:

- <sup>。</sup>與LIF相關聯的節點或SVM
- 。LIF名稱
- 。管理與營運狀態
- <sup>。</sup>IP 位址
- 。網路遮罩
- <sup>。</sup>設定LIF的節點和連接埠

主伺服器可以是節點或SVM。

如果欄位的資料無法使用(例如、非作用中連接埠的作業雙工和速度)、欄位會列為undef。

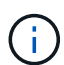

您可以指定來取得所有可用資訊 -instance 參數。

以下範例顯示SVM中所有LIF的一般資訊:

| vs1::> network interface show -vserver vs1 |           |            |                |         |      |  |  |
|--------------------------------------------|-----------|------------|----------------|---------|------|--|--|
|                                            | Logical   | Status     | Network        | Current |      |  |  |
| Current Is                                 |           |            |                |         |      |  |  |
| Vserver                                    | Interface | Admin/Oper | Address/Mask   | Node    | Port |  |  |
| Home                                       |           |            |                |         |      |  |  |
|                                            |           |            |                |         |      |  |  |
|                                            | -         |            |                |         |      |  |  |
| vs1                                        |           |            |                |         |      |  |  |
|                                            | lif1      | up/up      | 192.0.2.253/24 | node-01 | e0b  |  |  |
| false                                      |           |            |                |         |      |  |  |
|                                            | d2        | up/up      | 192.0.2.252/21 | node-01 | e0d  |  |  |
| true                                       |           |            |                |         |      |  |  |
|                                            | data3     | up/up      | 192.0.2.251/20 | node-02 | e0c  |  |  |
| true                                       |           |            |                |         |      |  |  |
|                                            |           |            |                |         |      |  |  |

## 使用CLI識別最多連線的LIF

如果資料LIF的負載或處理量很大、您可能會想要移轉該資料。若要決定是否要移轉LIF、 您可以在生命週期上顯示負載、連接埠上的連線數目、處理量及節點上的CPU週期。

#### 步驟

- 1. 以叢集管理員的身分存取CLI。
- 2. 輸入下列命令、將權限等級設為進階: set -privilege advanced

如需在進階模式下使用CLI的詳細資訊、請參閱\_System Administration Reference。

- 3. 若要找出每個LIF的權重、請輸入下列命令: network interface lif-weights show 忙碌的LIF是重量最低的產品。
- 4. 若要尋找節點上的作用中連線、請輸入下列命令: network connections active show-clients

記下各節點的最高用戶端數。

| cluster1::> network connections active show-clients |                      |       |  |  |  |  |
|-----------------------------------------------------|----------------------|-------|--|--|--|--|
| Node                                                | Client IP Address    | Count |  |  |  |  |
|                                                     |                      |       |  |  |  |  |
| node1                                               | 192.0.2.253          | 12    |  |  |  |  |
|                                                     | 192.0.2.252          | 9     |  |  |  |  |
|                                                     | 192.0.2.251          | 12    |  |  |  |  |
|                                                     |                      |       |  |  |  |  |
| node2                                               | 192.0.2.250          | 12    |  |  |  |  |
|                                                     | 192.0.2.252          | 9     |  |  |  |  |
|                                                     | 192.0.2.253          | 9     |  |  |  |  |
|                                                     |                      |       |  |  |  |  |
| node3                                               | customer.example.com | 2     |  |  |  |  |
|                                                     | customer.example.net | 2     |  |  |  |  |
|                                                     | customer.example.org | 2     |  |  |  |  |
|                                                     |                      |       |  |  |  |  |

5. 若要在節點和SVM上尋找LIF的作用中連線、請輸入下列命令: network connections active showlifs

請注意每個LIF的用戶端數量最高。

| cluster1:<br>Node | :> network con<br>Vserver Name | nections active :<br>Interface Name | show-lifs<br>Count |
|-------------------|--------------------------------|-------------------------------------|--------------------|
| nodel             |                                | clus1                               | 30                 |
| node2             | vs2                            | clus1                               | 30                 |
| node3             | vs3                            | lif1                                | 2                  |
|                   | vs4                            | clus1                               | 30                 |

6. 檢查共享同一個主連接埠和主節點的lifs、以識別最多連線的lifs。

7. 若要選擇最佳的資料連接埠、請輸入下列命令: statistics show -object port

統計資料命令提供乙太網路連接埠的處理量和頻寬資訊。每一列都會提供個別的獨特資訊計數器。Value是自計數器上次清除以來的物件類型值(自ONTAP上次啟動時起)。

| clu<br>Obj<br>Ins<br>Sta<br>End<br>Nod | ster1::> statistics show -object port<br>ect: port<br>tance: e0a<br>rt-time: 10/11/2013 13:51:41<br>-time: 10/11/2013 13:51:41<br>e: node1 |       |
|----------------------------------------|----------------------------------------------------------------------------------------------------|-------|
|                                        | Counter                                                                                                    | Value |
|                                        | recv-data                                                                                                    | 0B    |
|                                        | recv-packets                                                                                                    | 0     |
|                                        | recv-mcasts                                                                                                    | 0     |
|                                        | recv-errors                                                                                                    | 0     |
|                                        | recv-dropped                                                                                                    | 0     |
|                                        | sent-data                                                                                                    | 0B    |
|                                        | sent-packets                                                                                                    | 0     |
|                                        | sent-mcasts                                                                                                    | 0     |
|                                        | sent-errors                                                                                                    | 0     |
|                                        | collisions                                                                                                    | 0     |
|                                        |                                                                                                    |       |

## 使用CLI識別忙碌LIF的最佳節點

您可以顯示叢集中所有連接埠的相關資訊。您可以檢視網路連接埠角色(叢集、資料或節 點管理)、連結狀態、最大傳輸單元(MTU)、速度設定和作業狀態、以及連接埠的介面 群組(如果適用)等資訊。

#### 步驟

1. 若要顯示連接埠資訊、請輸入下列命令: network port show

下列範例顯示有關具有資料角色且位於叢集中的網路連接埠的資訊:

| cluster1::> network port show -role data -link up |      |      |      |            |            |              |  |
|---------------------------------------------------|------|------|------|------------|------------|--------------|--|
|                                                   |      |      |      | Auto-Negot | Duplex     | Speed (Mbps) |  |
| Node Port                                         | Role | Link | MTU  | Admin/Oper | Admin/Oper | Admin/Oper   |  |
|                                                   | ·    |      |      |            |            |              |  |
| nodel                                             |      |      |      |            |            |              |  |
| eOM                                               | data | up   | 1500 | true/true  | full/full  | auto/100     |  |
| e0b                                               | data | up   | 1500 | true/true  | full/full  | auto/1000    |  |
|                                                   |      |      |      |            |            |              |  |
| node2                                             |      |      |      |            |            |              |  |
| e0b                                               | data | up   | 1500 | true/true  | full/full  | auto/1000    |  |

2. 檢查與來源主連接埠和主節點位於同一個網路中的目的地連接埠。

例如、目的地主連接埠和主節點應位於適用的相同VLAN上。

3. 若要識別最不忙碌的連接埠、請選擇連線數目最少的資料連接埠。

### 使用OnCommand 《支援系統管理程式》找出忙碌LIF的最佳節 點

您可以顯示叢集中所有連接埠的相關資訊。您可以檢視網路連接埠角色(叢集、資料或節 點管理)、連結狀態、最大傳輸單元(MTU)、速度設定和作業狀態、以及連接埠的介面 群組(如果適用)等資訊。

#### 步驟

- 1. 開放OnCommand 式系統管理程式。
- 2. 在\* Home-(主頁)選項卡中,雙擊儲存系統。
- 3. 在導覽窗格中、展開\*節點\*階層架構。
- 4. 若要尋找節點上的作用中連線、請在導覽窗格中選取節點的圖示。
- 5. 按一下節點的名稱連結、然後按一下「組態>\*連接埠/介面卡\*」。
- 6. 記下各節點的最高用戶端數。

## 使用**OnCommand**《支援系統管理程式》變更**LIF**的主連接埠和 節點

您可以修改LIF的主連接埠和主節點、以變更其偏好的位置。這是比移轉LIF更持久的組 態、而LIF通常用於在排程維護期間、將LIF暫時重新定位至不同的節點。

### 關於這項工作

下圖顯示原始LIF主連接埠和節點、以及變更後的主連接埠和節點。最初的LIF1主連接埠從e1a改為e3a、而LIF2 則從E4A改為E2A。

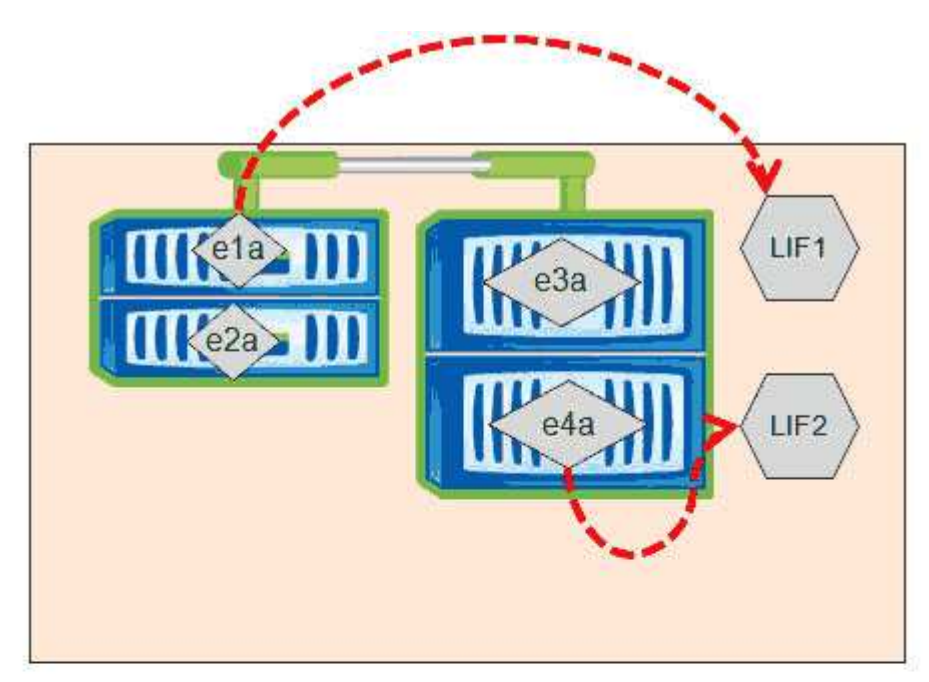

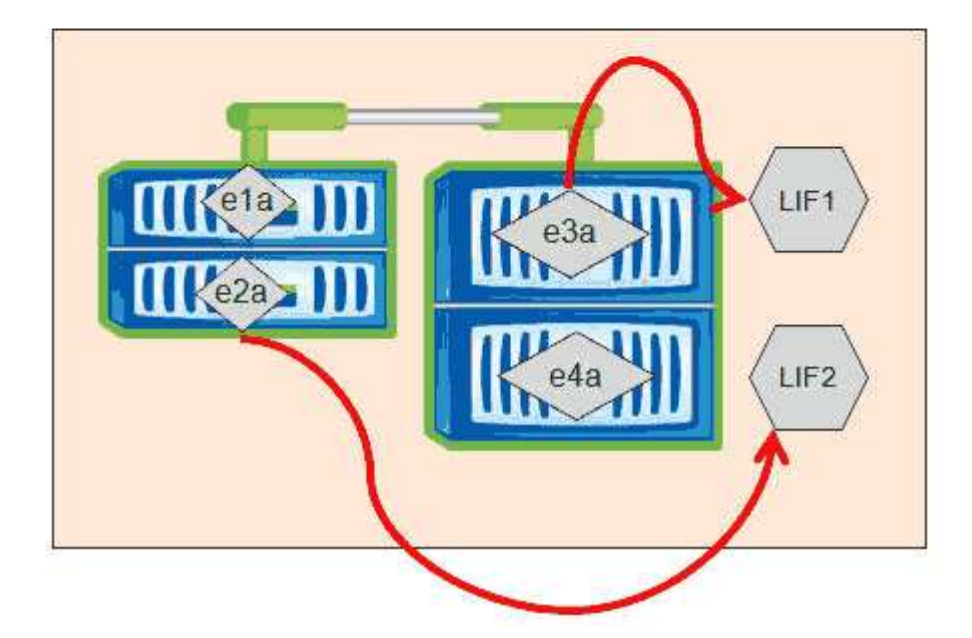

### 步驟

- 1. 開放OnCommand 式系統管理程式。
- 2. 在\* Home-(主頁)選項卡中,雙擊儲存系統。
- 3. 在導覽窗格中、展開\* SVMS\*階層架構。
- 4. 在導覽窗格中、選取SVM、然後按一下\*組態\*>\*網路介面\*。
- 5. 選取LIF並按一下\*編輯\*。
- 6. 在「\*編輯介面」對話方塊中、輸入目標連接埠的主連接埠和網路位址。

| Role:               | data           |        |
|---------------------|----------------|--------|
| Status:             | Enabled        |        |
| Protocol Access:    | cifs           |        |
| Home Port:          | nucleus-04:e0a | Browse |
| Network address:    | 199.99.999.99  |        |
| Netmask:            | 255.255.255.0  |        |
| Gateway (Optional): | 199.99.999.99  | ]      |
|                     |                |        |

 $(\mathbf{i})$ 

在本例中、主連接埠欄位已停用ONTAP。

7. 按一下\*儲存並關閉\*。

### 使用OnCommand S還原 系統管理程式將LIF還原至其主連接埠

您可以在LIF容錯移轉或手動或自動移轉至不同的連接埠之後、將其從目前的連接埠還原至 主連接埠。您可以使用OnCommand 「系統管理程式」來執行此作業。

關於這項工作

建立LIF時、系統管理員會指定一個主連接埠和主節點作為LIF的慣用位置。如果主節點無法使用、或主連接埠發 生實體連結中斷、則LIF會自動移轉至新位置。例如OnCommand 、更新位置會在《支援系統管理程式》中報告 為LIF的目前連接埠。除非啟用自動還原選項、否則LIF將會保留在此新位置、直到還原為止。

#### 步驟

- 1. 開放OnCommand 式系統管理程式。
- 2. 在\* Home-(主頁)選項卡中,雙擊儲存系統。

- 3. 在導覽窗格中、展開\*儲存虛擬機器\*階層架構。
- 4. 在導覽窗格中、選取SVM、然後按一下\*組態\*>\*網路介面\*。
- 5. 在\*目前連接埠\*欄中尋找顯示紅色十字標記的房屋圖示的資料生命週期、如下圖所示。

| 🙀 Create 🔡 Edit 🗙 Delete   👒 Status • 🏠 Send to Home   🌄 Refresh |                        |                |              |              |                      |                       |  |
|------------------------------------------------------------------|------------------------|----------------|--------------|--------------|----------------------|-----------------------|--|
| Interface T                                                      | Data Protocol Access T | Management Acc | IP Address T | Current Port | Operational <b>T</b> | Administrative Status |  |
| nucleus-01                                                       | nfs                    | No             |              | G nucleus    | <sub> enabled</sub>  | S Enabled             |  |
| nucleus-01                                                       | iscsi                  | No             |              | S nucleus    | 😔 Enabled            | O Enabled             |  |
| nucleus-01                                                       | nfs,cifs,fcache        | No             |              | hucleus      | 🔗 Enabled            | S Enabled             |  |

6. 選取LIF並按一下\*傳送至首頁\*。

只有當所選介面裝載於非主連接埠、且主連接埠可用時、才會啟用此選項。

#### 版權資訊

Copyright © 2023 NetApp, Inc. 版權所有。台灣印製。非經版權所有人事先書面同意,不得將本受版權保護文件的任何部分以任何形式或任何方法(圖形、電子或機械)重製,包括影印、錄影、錄音或儲存至電子檢索系統中。

由 NetApp 版權資料衍伸之軟體必須遵守下列授權和免責聲明:

此軟體以 NETAPP「原樣」提供,不含任何明示或暗示的擔保,包括但不限於有關適售性或特定目的適用性之 擔保,特此聲明。於任何情況下,就任何已造成或基於任何理論上責任之直接性、間接性、附隨性、特殊性、懲 罰性或衍生性損害(包括但不限於替代商品或服務之採購;使用、資料或利潤上的損失;或企業營運中斷),無 論是在使用此軟體時以任何方式所產生的契約、嚴格責任或侵權行為(包括疏忽或其他)等方面,NetApp 概不 負責,即使已被告知有前述損害存在之可能性亦然。

NetApp 保留隨時變更本文所述之任何產品的權利,恕不另行通知。NetApp 不承擔因使用本文所述之產品而產 生的責任或義務,除非明確經過 NetApp 書面同意。使用或購買此產品並不會在依據任何專利權、商標權或任何 其他 NetApp 智慧財產權的情況下轉讓授權。

本手冊所述之產品受到一項(含)以上的美國專利、國外專利或申請中專利所保障。

有限權利說明:政府機關的使用、複製或公開揭露須受 DFARS 252.227-7013(2014 年 2 月)和 FAR 52.227-19(2007 年 12 月)中的「技術資料權利 - 非商業項目」條款 (b)(3)小段所述之限制。

此處所含屬於商業產品和 / 或商業服務(如 FAR 2.101 所定義)的資料均為 NetApp, Inc. 所有。根據本協議提供的所有 NetApp 技術資料和電腦軟體皆屬於商業性質,並且完全由私人出資開發。美國政府對於該資料具有非專屬、非轉讓、非轉授權、全球性、有限且不可撤銷的使用權限,僅限於美國政府為傳輸此資料所訂合約所允許之範圍,並基於履行該合約之目的方可使用。除非本文另有規定,否則未經 NetApp Inc. 事前書面許可,不得 逕行使用、揭露、重製、修改、履行或展示該資料。美國政府授予國防部之許可權利,僅適用於 DFARS 條款 252.227-7015(b)(2014 年 2 月)所述權利。

商標資訊

NETAPP、NETAPP 標誌及 http://www.netapp.com/TM 所列之標章均為 NetApp, Inc. 的商標。文中所涉及的所 有其他公司或產品名稱,均為其各自所有者的商標,不得侵犯。